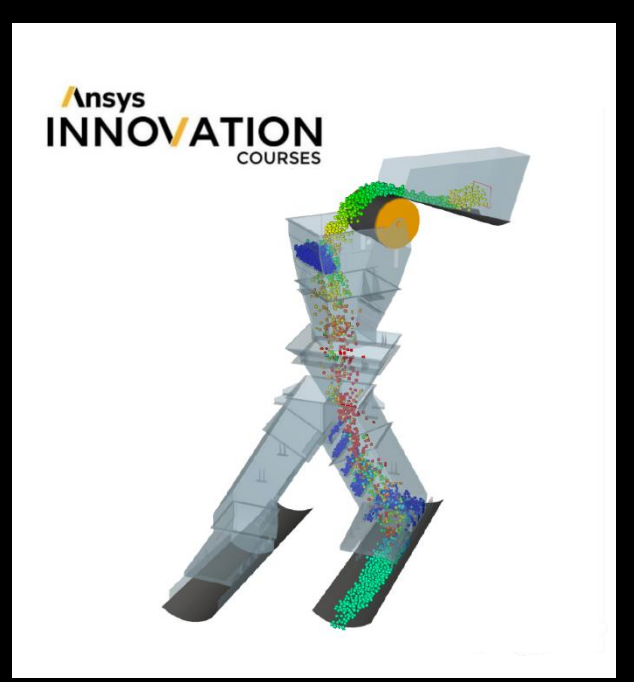

# Rocky Tutorial Transfer Chute

Lesson 2 - Post-Processing

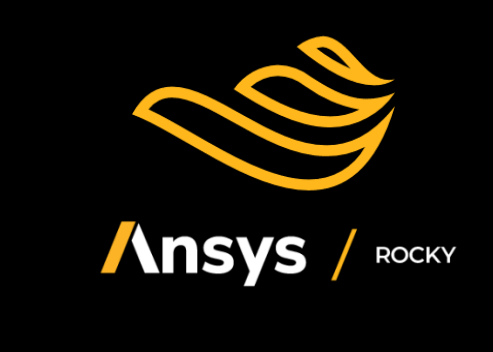

# **Rocky Tutorial - Transfer Chute**

### 1.1. Lesson 2 (Part B): Post-Processing

#### 1.1.1. OBJECTIVES

The purpose of this tutorial is to introduce some basic methods for analyzing a simulation after youhave processed it. We will continue from where we left off in Part A.

#### You will learn how to:

- Create an Animation
- · Visualize Properties in a 3D View Window
- Create Graphs and Plots
- · Filter Data with User Processes
- Export results

#### And you will use these features:

- Animation panel (videos)
- Time toolbar
- Multi Time plot
- Time plot
- User Process Cube
- User Process Plane

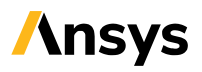

## 1.1.2. OPEN PROJECT

- If you completed **Part A** of this tutorial, ensure that Rocky project is open. (**Part B** will continue from where **Part A** left off.)
- Download the dem\_tut01\_files.zip file.
- Unzip dem tut01 files.zip to your working directory.
- Open Rocky 2024 R1. (Look for Rocky 2024 R1 in the Program Menu or use the desktop shortcut.)
- From the Rocky program, click the **Open Project** button, find the **tutorial\_01\_input\_files** folder, and then from the **tutorial\_01\_A\_pre-processing** folder, open the **tutorial\_01\_pre-processing.rocky** file.

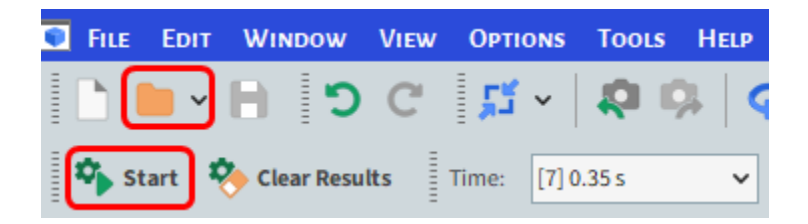

• Process the simulation. (From the Simulation toolbar, click the Start button.)

#### **1.1.3. MOVING TROUGH OUTPUTS**

Now that the project has completed processing, we can begin to analyze it. For example, you canuse the **Time** toolbar in the following ways:

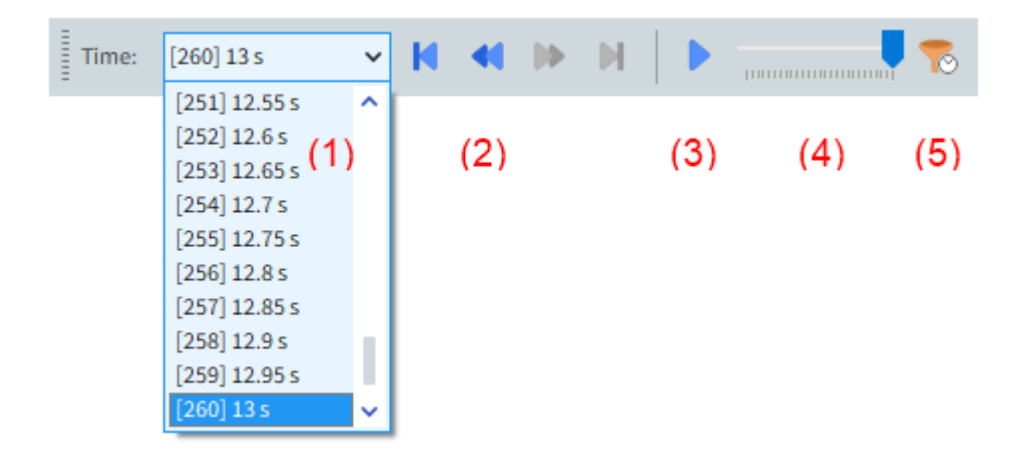

- (1) Select a specific output/time from the drop-down list.
- (2) Use the arrow buttons (from left-to-right) to:
- · Go to first output
- Step back one output
- Step forward one output

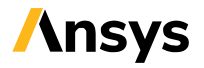

- · Go to last output
- (3) Play the animation.
- (4) Slide to the output you want using the slider bar.
- (5) Use the Timeset Filter to display only a specified time range.

#### **1.1.4. COLORING BOUNDARY/PARTICLES**

There are 3 different ways to color the boundaries and/or the particles:

Use the **Coloring service** toolbar to color all the boundaries/particles by a property:

| 🥐 🗸 | <solid color=""> 🗸</solid> | - | Solid color> | - |
|-----|----------------------------|---|--------------|---|
|     |                            |   |              |   |

Use the **Coloring** tab by doing the following:

- From the Data panel, select either a boundary under Geometries or the main Particles entity.
- From the **Data Editors** panel, select the **Coloring** tab, expand **Faces** (for boundaries) or **Nodes** (for particles) and then select the desired property to color. This way, only the selected item will be colored (not all of them as with the other options).

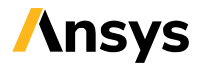

| Data Editors | x                                   |
|--------------|-------------------------------------|
| 🖲 🎙 🕈 🤻      | \$ 🛢 🗋 🗙                            |
| 🖗 Coloring   | 🐇 Wall 🚹 Info 🚦 Properties 🗹 Curves |
| Visible      |                                     |
| Transparency | 70 🗘                                |
| Face color   |                                     |
| ▼ 🗹 Faces    |                                     |
| Property     | <solid color=""></solid>            |
| Edges        |                                     |
| Property     | <solid color=""></solid>            |
| Width        | 1 🗘                                 |
| ▼ □ Nodes    |                                     |
| Property     | <solid color=""> 🗸</solid>          |
| Point size   | з 🗘                                 |
|              |                                     |

Use the Properties tab by dragging and dropping the desired property over a 3D View window.For

this tutorial, we want to color our particles by velocity.

1. From the **Data** panel, select **Particles** and then from the **Data Editors** panel, select the **Properties** tab.

2. Select Absolute Translational Velocity and then drag and drop it onto the 3D View window.

**3.** You can then use your mouse to zoom and pan, and use your mouse or the options on the **Fit** toolbar (as shown) to change the orientation.

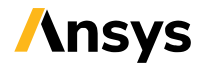

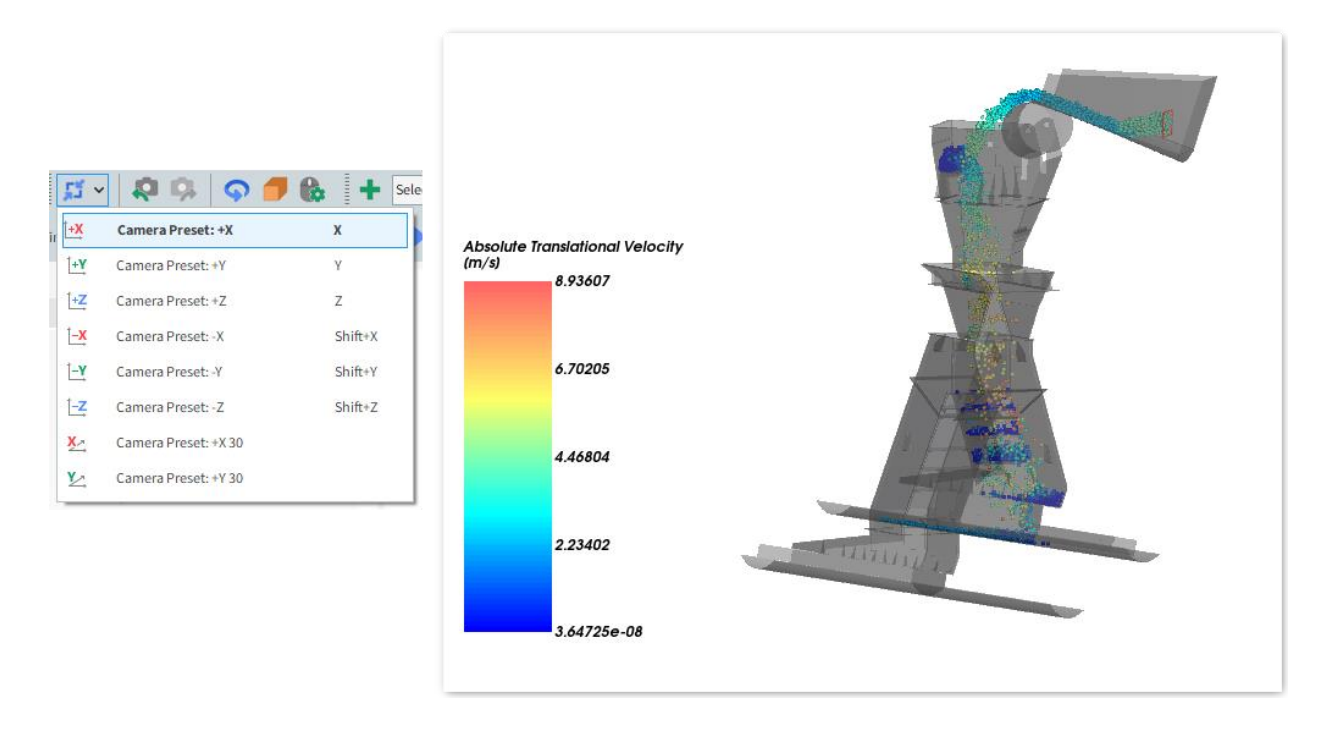

#### 1.1.5. ANIMATION

To create an animation (video) in Rocky, you set key frames of a particular **3D View** window at specifiedoutputs.

Rocky will interpolate between the created key frames using the available outputs saved during the simulation.

1. To show the Animation panel, from the Tools menu, select Animation.

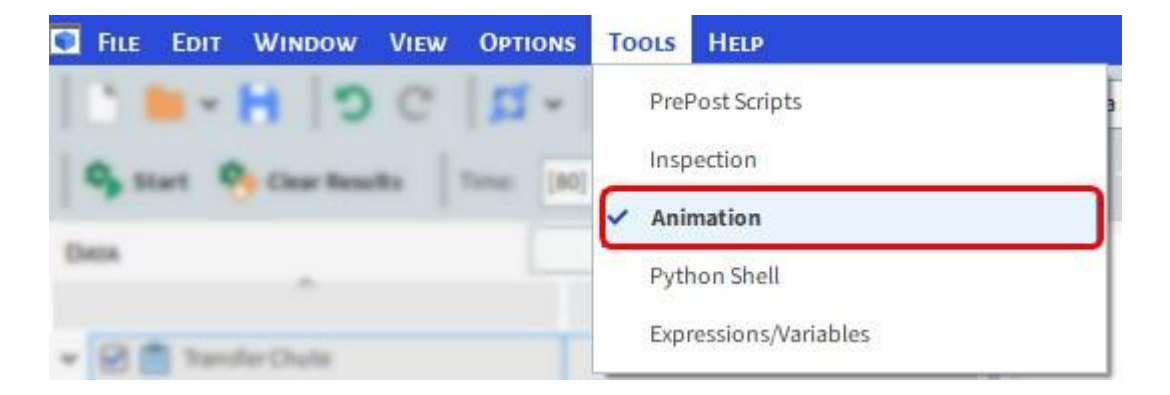

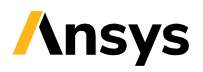

# **1.1.6. ANIMATION PANEL**

| Animation             |                       | x     |
|-----------------------|-----------------------|-------|
| Window                | 3D View <01> 9        |       |
| Camera Interpolation: | Linear <mark>8</mark> | ~     |
| FPS: 1                | 30                    |       |
| Total Frames:         | 0                     |       |
| Total Time:           | 00:00                 |       |
| frames:               | 200 [[0] 0 s]         | 7 🔶   |
| 2                     |                       | +     |
|                       |                       | 6 🔳   |
|                       |                       |       |
|                       |                       |       |
| Frame Time            |                       |       |
| Number of frames      |                       | 5 200 |
| 3                     |                       |       |
|                       |                       | 1 1   |
| + × 2                 | ¥ 🕨 🔳 🕇               |       |
| • •• •                |                       |       |

- (1) Frames per Second (FPS) will change the playback speed of the animation. At least 30 FPS is recommended. To create a smooth animation, the Output Frequency should not be greater than 1/FPS.
  - (2) Key Frames list.
  - (3) Select a specific moment in the animation.

(4) Add Key Frame / Remove Key Frame / Update Current Key Frame / Remove All Key Frames / Play / Stop / Export (video or images).

- (5) Number of frames between the selected Key Frame and the next one. The Number of Frames divided by the FPS gives the real animation time. This value can be changed to display the animation in real time.
  - (6) Duplicate the selected Key Frame.
  - (7) Move the selected Key Frame Up or Down to change the order.
  - (8) Camera Interpolation method.

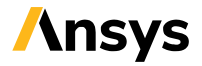

(9) Name of 3D View window that is currently selected.

#### **1.1.7. CREATING AN ANIMATION**

For this tutorial, a simple animation using only 2 Key Frames in real time will be created (13s).

- 1. Since we use an **Output Frequency** of 0.05 s, we should use an **FPS** of 20 or less (FPS should be less or equal 1/Output Frequency). Use **FPS** equal to 20.
  - 2. Select the 3D View you set up earlier. Then, using the Time toolbar, change the output to 0 s.
  - 3. Add the first Key Frame by clicking the Add Key Frame (green plus) button.
- 4. Select the new frame and then from the Frame tab, change the Number of Frames to 260 (as shown). Since there are 260 output files in this simulation, and our FPS is 20, this will give us the full 13 seconds between our first and second frames. (260 / 20 = 13)
  - 5. Use the **Time** toolbar to change the time to the last output, and add a second Key Frame.
  - 6. Your Total Time should be 00:13 (real time).
  - 7. Click Play to preview the movie in the 3D View window.
  - 8. Click Export Animation to save the movie to an AVI file.

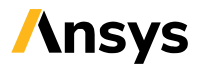

|                  | x                                                                                                    |
|------------------|----------------------------------------------------------------------------------------------------|
| 3D View <01>     |                                                                                                    |
| Linear           | -                                                                                                    |
| 20               |                                                                                                    |
| 260              |                                                                                                    |
| 00:13            |                                                                                                    |
| 260 [[0] 0 s]    |                                                                                                    |
| 200 [[260] 13 s] |                                                                                                    |
|                  |                                                                                                    |
|                  |                                                                                                    |
|                  |                                                                                                    |
| 260              |                                                                                                    |
|                  |                                                                                                    |
|                  | 1                                                                                                    |
| * 🕨 🔳 🏦          |                                                                                                    |
|                  | 3D View <01><br>Linear<br>20<br>260<br>00:13<br>200[[260] 13 s]<br>200[[260] 13 s]<br>200<br>260<br>200<br>200 |

#### 1.1.8. TIME-DEPENDENT PLOTS

All the **Properties** are calculated for every timestep and every Triangle (boundary mesh) or Particle.

In order to create a **Time Plot** or a **Multi Time Plot**, you must select one of the following operations to transform the **Properties** into a single time-dependent curve:

- Minimum: Lowest value among all particles/triangles
- Maximum: Highest value among all particles/triangles
- · Average: Mean value among all particles/triangles
- Sum: Sum of all values among all particles/triangles
- · Sum Squared: Sum of the squared values among all particles/triangles
- Variance: Squared deviation of a value from its mean
- · Standard Deviation: Squared root of the variance

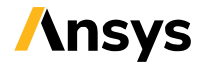

**Particles** and **Solver** each contain a **Curves** tab, which includes several pre-defined curves that canbe plotted without applying any additional operations.

| 🖿 🔻 🐁 🛢 🖄 💁 🖉 🔺 🐁            |                     |                     |                     |      |
|------------------------------|---------------------|---------------------|---------------------|------|
|                              |                     |                     | underes             |      |
| Coloring 🚹 Info 🚦 Properties | Frames Of           | Reference           | Curves              |      |
|                              |                     |                     | I                   |      |
| ame                          | Value               | Min                 | Мах                 | Unit |
| custom                       |                     |                     |                     |      |
| Time                         |                     |                     |                     |      |
| Out Count per Residence Time | <unknown></unknown> | <unknown></unknown> | <unknown></unknown> | -    |
| Particles Count              | <unknown></unknown> | <unknown></unknown> | <unknown></unknown> |      |
| 📍 Particles In Count         | <unknown></unknown> | <unknown></unknown> | <unknown></unknown> | -    |
| Particles Mass               | <unknown></unknown> | <unknown></unknown> | <unknown></unknown> | kg   |
| Particles Mass Flow In       | ?                   | ?                   | ?                   | t/h  |
| Particles Mass Flow Out      | ?                   | ?                   | ?                   | t/h  |
| Particles Out Count          | <unknown></unknown> | <unknown></unknown> | <unknown></unknown> |      |
| 📍 Residence Time (Out)       | <unknown></unknown> | <unknown></unknown> | <unknown></unknown> | s    |
| Residence Time (Out) Average | <unknown></unknown> | <unknown></unknown> | <unknown></unknown> | s    |

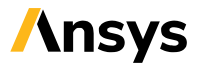

| Data Editors                    |       | G   | Calvar | x     |
|---------------------------------|-------|-----|--------|-------|
| 🗞 Solver 🔀 Curves 🖹 Summary     |       |     | Solver |       |
|                                 |       |     |        | Cf Cr |
| ^                               |       |     |        | ,     |
| Name                            | Value | Min | Мах    | Unit  |
| > custom                        |       |     |        |       |
| ✓ Time                          |       |     |        |       |
| Contacts Adhesive               | ?     | ?   | ?      |       |
| Contacts Adhesive Geometry      | ?     | ?   | ?      | -     |
| Contacts Adhesive Particle      | ?     | ?   | ?      | -     |
| Contacts Frictional             | ?     | ?   | ?      | -     |
| Contacts Frictional Geometry    | ?     | ?   | ?      | -     |
| Contacts Frictional Particle    | ?     | ?   | ?      | -     |
| CPU Memory Free                 | ?     | ?   | ?      | Byte  |
| CPU Memory Total                | ?     | ?   | ?      | Byte  |
| CPU Memory Usage                | ?     | ?   | ?      | Byte  |
| Execution Total Time            | ?     | ?   | ?      | s     |
| P IO Fraction                   | ?     | ?   | ?      | %     |
| P Neighbor Computation Fraction | ?     | ?   | ?      | %     |
| 📍 Neighbor Count                | ?     | ?   | ?      |       |
| Particles Enabled               | ?     | ?   | ?      |       |
| Particles Released              | ?     | ?   | ?      |       |
| Particles Total                 | ?     | ?   | ?      | -     |
| Simulation ETA                  | ?     | ?   | ?      | S     |
| Simulation Output Index         | ?     | ?   | ?      |       |
| Simulation Pace                 | ?     | ?   | ?      | s     |
| Total Elapsed Simulation Time   | ?     | ?   | ?      | s     |
|                                 |       |     |        |       |
|                                 |       |     |        |       |
|                                 |       |     |        |       |

#### 1.1.9. MULTI TIME PLOT

The **Multi Time Plot** is a useful tool to compare different curves at the same time, but are plottedeither on the same grid, or on a separate one (subplot).

In this tutorial we will compare the amount of particles that entered the domain (Particles In Count), left the domain (Particles Out Count), and the total amount of particles inside the domain (Particle Count)

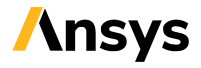

at each output.

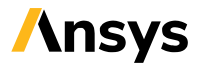

2024 R1 - © ANSYS, Inc. All rights reserved **// 12** 

To create a Multi Time Plot, do the following:

1. From the **Windows** panel (if not visible, point to **View**, and click on **Windows**), select **New Multi Time Plot**, or use the shortcut **Ctrl+M** (as shown).

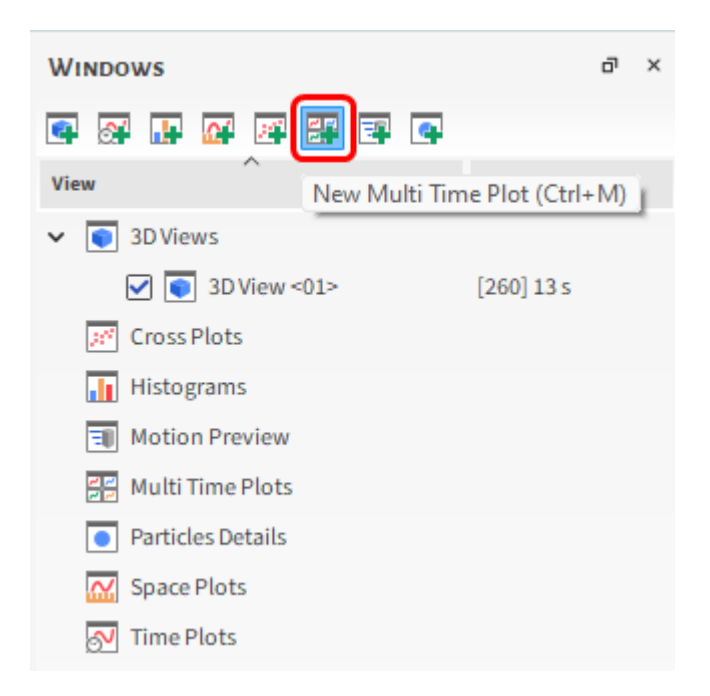

2. From the Data panel, select Particles and then from the Data Editors panel, select the Curves tab.

- **3.** From the **Curves** tab, drag and drop **Particles In Count** over the plot window. Repeat the same procedure for **Particles Out Count**.
- 4. To plot the total number of particles in a separate subplot, click and hold **Particles Count**, and then with the **Ctrl** key pressed, drag and drop the curve over the plot.

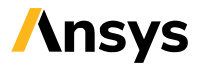

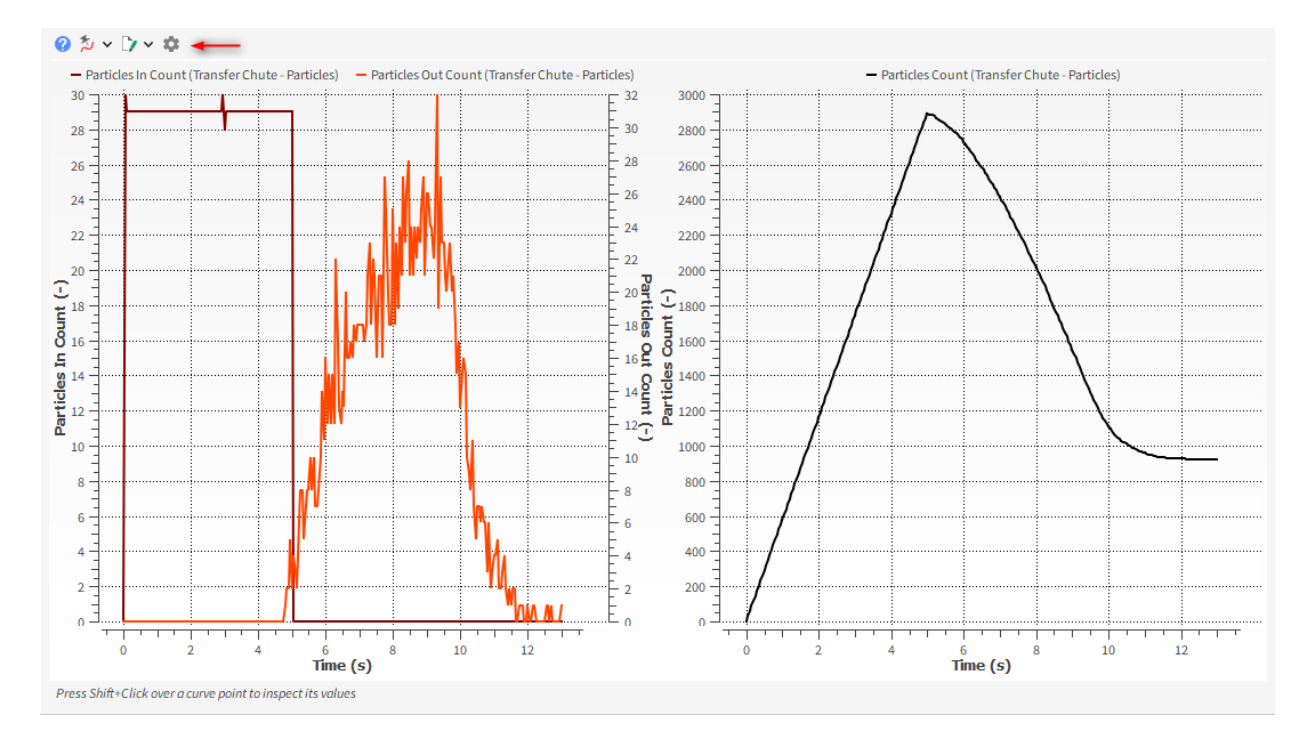

5. In the top left corner of the plot, you can select **Configure Window** to edit text display, colors, axes limits, units and other related options.

#### 1.1.10. USER PROCESSES

For some DEM analyses the data must be restricted to a particular region, or a particular subset of material.

Rocky **User Processes** are used to divide and analyze **Particles**, **Geometries**, and **Fluids** and include the following types:

- Cube: Create a subset of data based upon a box region.
- Cylinder: Create a subset of data based upon a cylinder region.
- Plane: Create a subset of data based upon a plane.
- **Polyhedron (Envelope):** Create a subset of data based upon a custom shape region that you import via .stl file.
- **Property:** Create a subset of particles/geometry based upon a particular property value or range.
- Cell Inspector: Select a single, individual particle or triangle (boundary).
- **Particles Trajectory:** Create the particles` path lines for a specified time range.
- Particle Time Selection: Create a subset of particles based upon a time filter.
- Eulerian Statistics: Transform the discrete properties into continuous values by averaging the values over discretized regions.

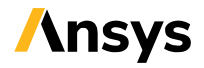

To illustrate the use of these tools, a **Cube** and a **Plane User Process** will be used to analyze themass unbalance on the receiving conveyor.

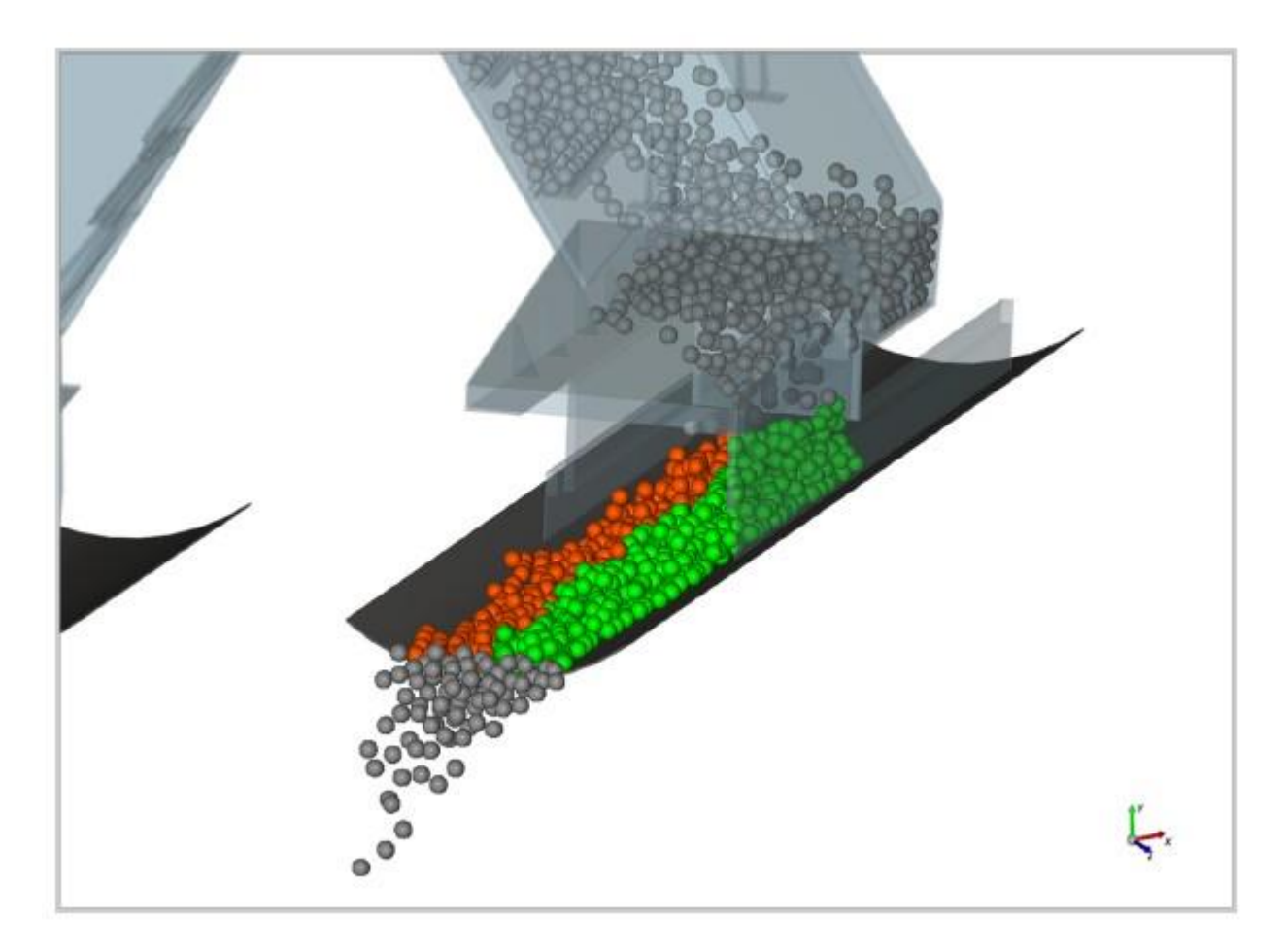

One **Cube** and two **Planes** will be used: the **Cube** to isolate the receiving conveyor and the **Planes** to divide those particles into two subsets: left (orange) and right (green).

#### 1.1.11. USER PROCESSES - CUBE

The first User Process will be the Cube. To create it, do the following:

1. From the **Data** panel, right-click **Particles**, point to **Processes**, and then select **Cube**.

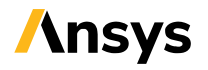

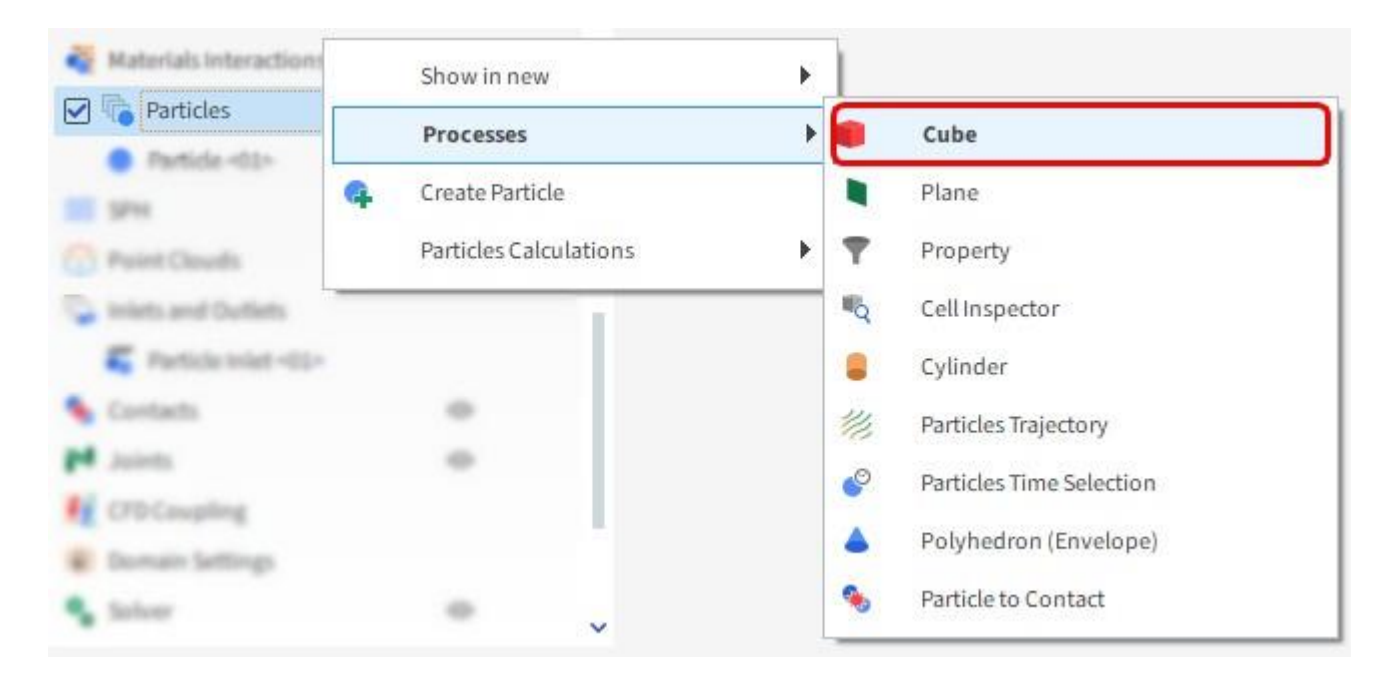

2. From the **Data Editors** panel, in the **Cube** tab, use the values shown in the image for **Center**, **Magnitude**, **Method**, and **Rotation**.

| Data Editors |                                   |   |  |  |  |
|--------------|-----------------------------------|---|--|--|--|
| 🛢 🎙 🍸 🍕      | 🛢 🕄 🖄 🗋 A  🗙 🎱 📥 🦠                |   |  |  |  |
| 🝄 Coloring 🥫 | Cube 🚺 Info 🚦 Properties 🦯 Curves |   |  |  |  |
| Name         | Cube <01>                         |   |  |  |  |
| Motion Frame | <no motion="" selected=""></no>   | ~ |  |  |  |
| Center       | -0.1 -0.2 0.1 m                   | ~ |  |  |  |
| Magnitude    | 6 0.4 1.2 m                       | ~ |  |  |  |
| Orientation  |                                   |   |  |  |  |
| Method       | Angles                            | ~ |  |  |  |
| Order        | XYZ                               | ~ |  |  |  |
| Local Angles |                                   |   |  |  |  |
| Rotation     | -7 45 -6 dega                     | ~ |  |  |  |
|              |                                   |   |  |  |  |
|              | Reset                             |   |  |  |  |

3. From the **Windows** panel, select the **3D View <01>** window.

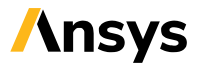

4. From the **Coloring** tab, select **Solid Color** as **Nodes | Property**, and ensure the **Node color** is setto red and the **Visible** checkbox is selected.

| Data Editors    |                                     | x    |
|-----------------|-------------------------------------|------|
| 🖲 🎙 🍸 🦄         | 🛢 🕄 🖄 🗋 Al 🗙 🤗 📥 %                  |      |
| P Coloring      | 🚺 Cube 👔 Info 🚦 Properties 🗹 Curves |      |
| Visible         |                                     |      |
| Transparency    |                                     | 70 Û |
| Node color      |                                     |      |
| Level of Detail | Automatic                           | ~    |
| ▼ 🗹 Nodes       |                                     |      |
| Property        | <solid color=""></solid>            | ~    |
| Pointsize       |                                     | з 🗘  |
| Vectors         |                                     |      |
|                 |                                     |      |

**Note:** User Processes can be manually changed using the **3D** View, or adjusted using the parameters displayed in the **Data Editors** panel. For this tutorial, we defined exact parameters in the **Data Editors** panel.

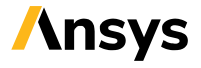

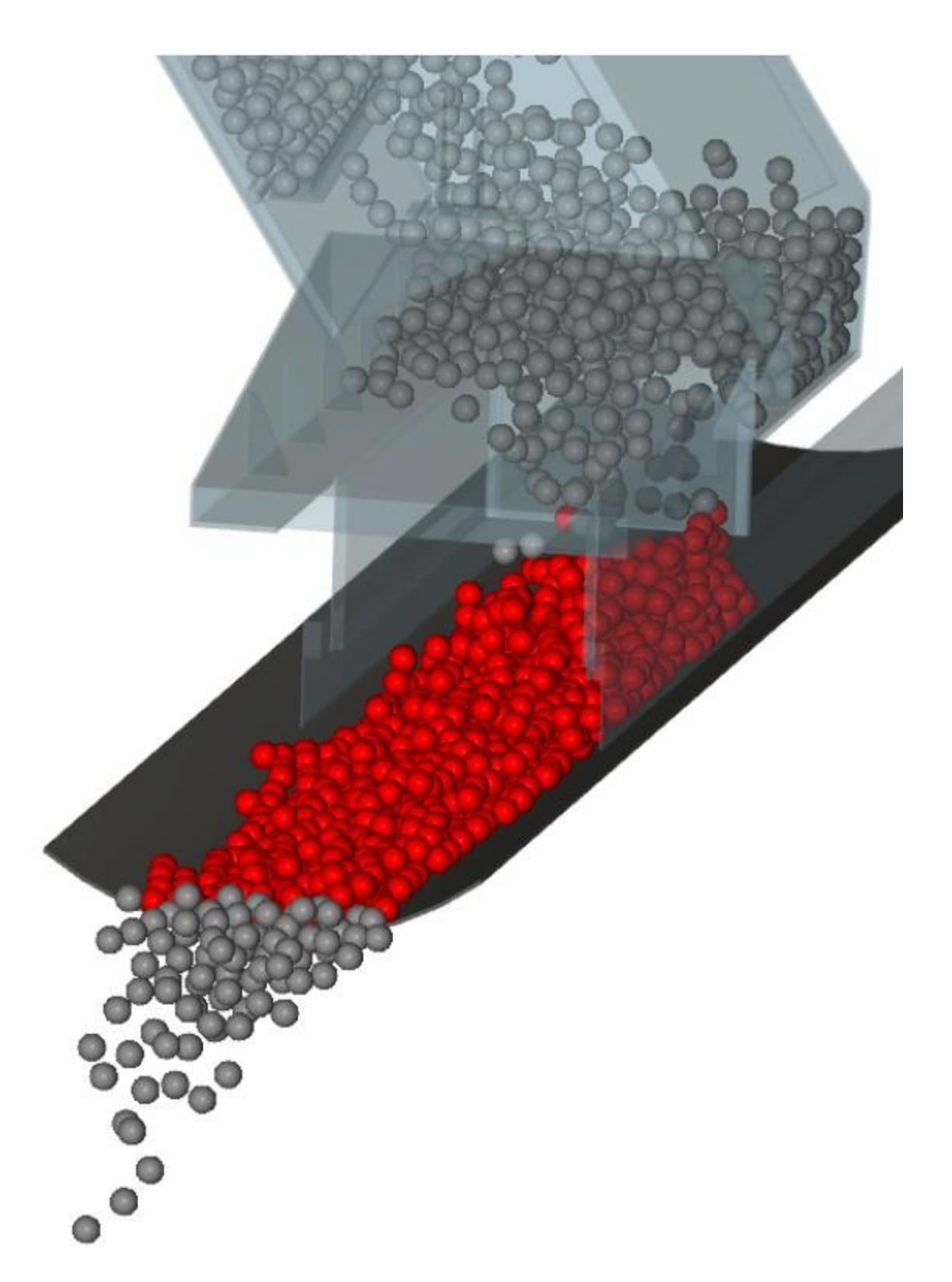

Once the cube has been created, the subset of particles inside this region can be used to createspecific plots, new properties and also to create new **subsets** derived from it.

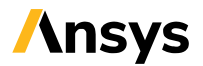

In this tutorial, we want to divide only the particles on the conveyor (envolved by Cube <01>), intotwo sets: left and right. In order to do that, two **Planes** will be created based upon the **Cube** sub- selection of **Particles**.

#### 1.1.12. USER PROCESSES - PLANE

To create the first plane, do the following:

1. Right-click Cube <01>, point to Processes, and then select Plane.

2. From the **Data Editors** panel, select the **Plane** tab and then define the **Name**, **Plane Origin** and **Orientation** values (as shown).

| Data Editors      |       |          |       |           |       |       | x |
|-------------------|-------|----------|-------|-----------|-------|-------|---|
| 🖲 🎙 🕈 🍕           | 。 ※   |          | × 🔗   | ۵ 🌜       |       |       |   |
| 🤗 Coloring 📘      | Plane | 1 In     | nfo 🚦 | Propertie | s 🖌 c | urves |   |
| Name              | Left  |          |       |           |       |       |   |
| Plane Origin      |       | 0        |       | 0         |       | 0 m   | ~ |
| Slide Over Normal |       |          |       |           |       |       |   |
| Orientation       |       |          |       |           |       |       |   |
| Method            | Angle | and Vect | or    |           |       |       | ~ |
| Angle             |       |          |       |           | -45   | dega  | ~ |
| Vector            |       |          | 0     |           | 1     |       | 0 |
|                   |       |          |       |           |       |       |   |
| Show Tool         | ✓     |          |       |           |       |       |   |
|                   |       |          | Reset |           |       |       |   |
| L                 |       |          |       |           |       |       |   |

3. From the **Coloring** tab, set also the **Node color** to orange.

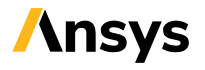

| Data Editors    |                                      | x    |
|-----------------|--------------------------------------|------|
| 🛢 🎙 🔻 🤻         | a 🛢 🚿 🗋 Al 🗙 💞 📥 %                   |      |
| Coloring        | 🖣 Plane 🚹 Info 🚦 Properties 🛃 Curves |      |
| Visible         |                                      |      |
| Transparency    |                                      | 70 🗘 |
| Node color      |                                      |      |
| Level of Detail | Automatic                            | ~    |
| ▼ 🗹 Nodes       |                                      |      |
| Property        | <solid color=""></solid>             | ~    |
| Point size      |                                      | з 🗘  |
| Vectors         |                                      |      |

When a User Process is selected in the **Data** panel, Rocky highlights the association between it andother User Processes by displaying the parent User Process name in **Bold**.

For example, when you select **Cube <01>**, **Particles** will be displayed in **bold** letters. And when youselect the **Left** plane, **Cube <01>** will be **bold**.

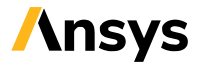

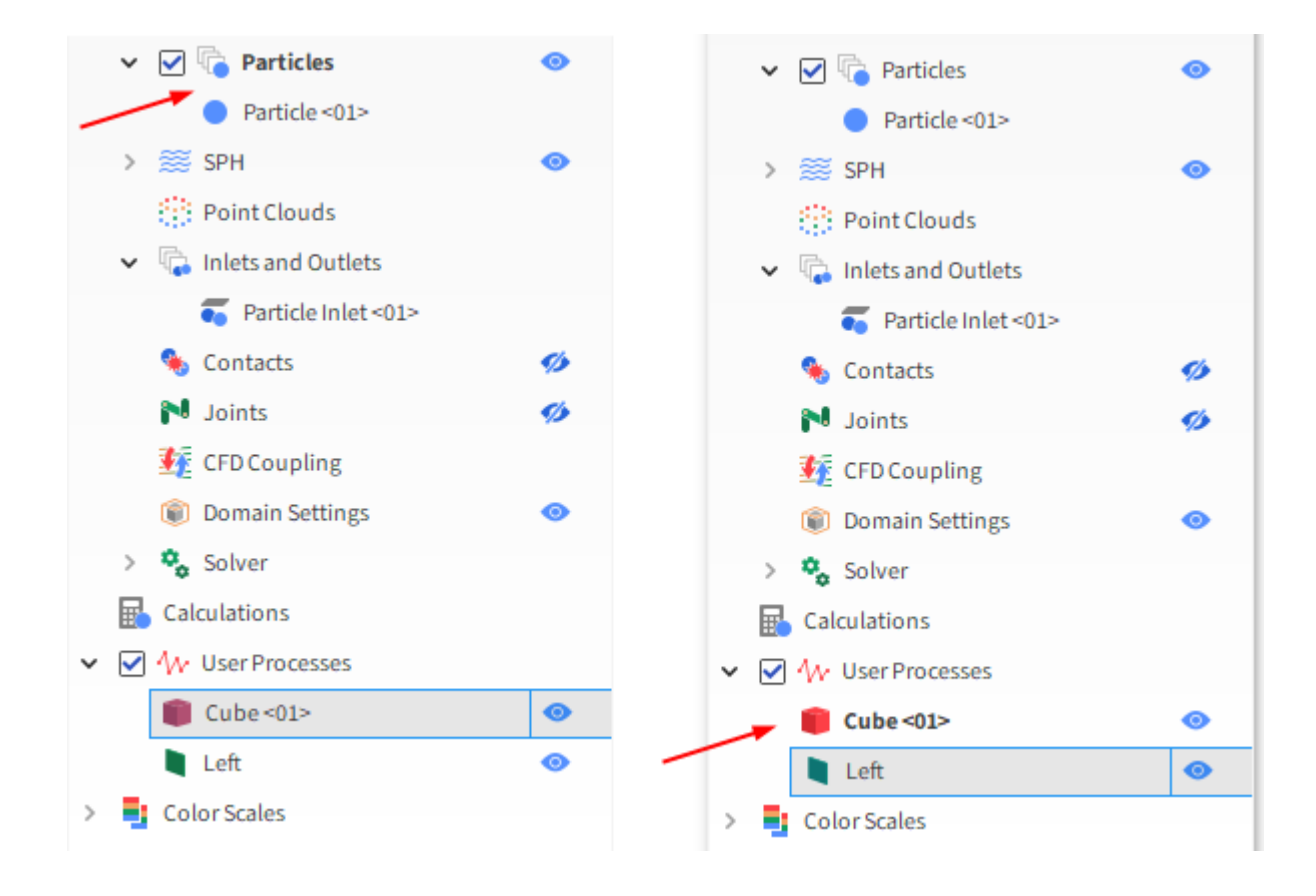

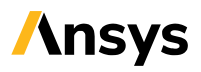

The second **Plane** is exactly the opposite of the previous, so we will create a copy of it:

1. From the **Data panel**, right-click **Left** and then select **Duplicate**.

| 📋 Cube <01>  |   | Show in new     | • |
|--------------|---|-----------------|---|
| Left         |   | Show in current | • |
| Color Scales |   | Processes       | • |
|              | Ē | Duplicate       |   |
|              | A | Rename          |   |
|              | × | Remove          |   |

2. From the Data Editors panel, select the Plane tab and then modify the Name and Plane Orientation | Angle value.

| Data Editors      | x                                  |
|-------------------|------------------------------------|
| 🛢 🎙 🕈 🍕           | 🛢 🚿 🗋 A  🗙 🧬 📥 🦠                   |
| 😲 Coloring        | Plane 🚺 Info 🚦 Properties 🛃 Curves |
| Name              | Right                              |
| Plane Origin      | 0 0 m ~                            |
| Slide Over Normal |                                    |
| Orientation       |                                    |
| Method            | Angle and Vector 🗸                 |
| Angle             | 135 dega 🗸                         |
| Vector            | 0 1 0                              |
| Show Tool         | Reset                              |
|                   |                                    |

3. From the Coloring tab, set also the Node color to green.

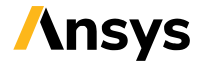

| Data Editors x    |                                    |   |  |  |  |
|-------------------|------------------------------------|---|--|--|--|
| 🛢 🎙 🕈 🍕 🛢         | 🖞 A  🗙 🦿 📥 🦠                       |   |  |  |  |
| 🛯 Coloring        | Plane ฤ Info 🚦 Properties 📈 Curves |   |  |  |  |
| Visible 🔽         | 3                                  |   |  |  |  |
| Transparency      | 70                                 | 0 |  |  |  |
|                   |                                    |   |  |  |  |
| Node color        |                                    |   |  |  |  |
| Level of Detail A | utomatic                           | ~ |  |  |  |
| ▼ ✓ Nodes         |                                    |   |  |  |  |
| Property          | <solid color=""></solid>           | ~ |  |  |  |
| Pointsize         | 3                                  | 0 |  |  |  |
| Vectors           |                                    |   |  |  |  |

**Tip:** You can visualize the planes in the 3D View window by ensuring that the eye icons for Left and Rightare turned on.

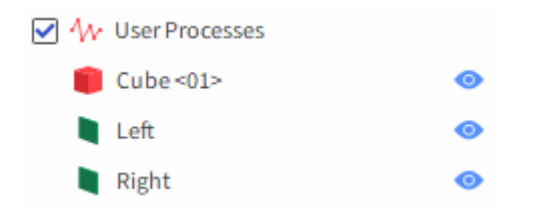

The next step is to create a **Time Plot** comparing the unbalance between both sides of the conveyor.

1. Similar to the Multi Time Plot, create a Time Plot by selecting New Time Plot from the Windows panel, or by using the shortcut Ctrl+T.

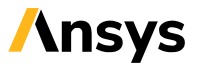

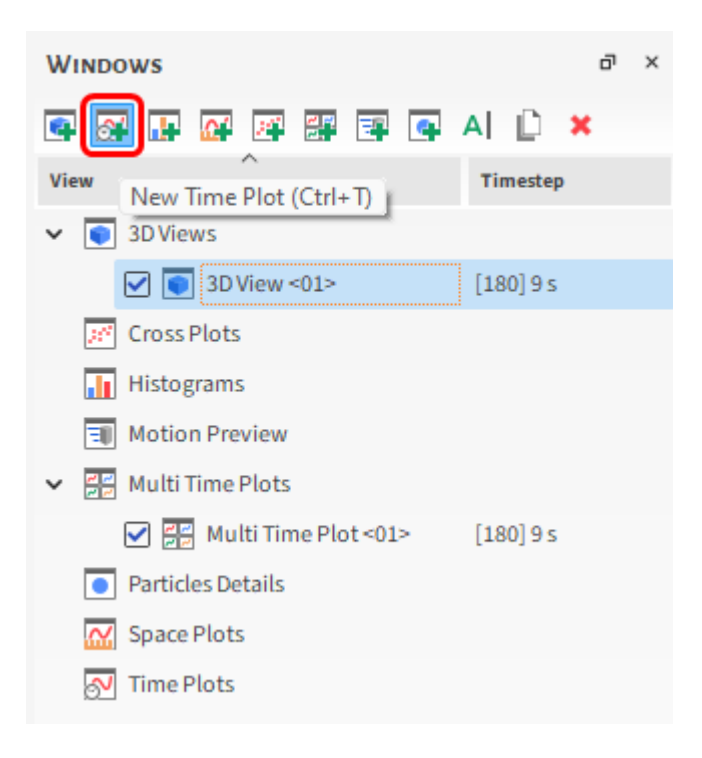

#### 1.1.13. TIME PLOT

2. From the Data panel, under User Processes, multi-select both the Left and Right planes.

**3.** From the **Data Editors** panel, select the **Properties** tab, and then drag and drop **Particle Mass** over the plot.

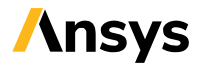

| Data Editors            |        |       |             |                     |      |
|-------------------------|--------|-------|-------------|---------------------|------|
| 🛢 🎙 🍸 🍕 🛢 🗶             |        |       |             |                     |      |
| 🍄 Colorings 📘 Plane     | 1 Info | Prope | rties       | Curves              | 4 19 |
| Time Scope Instantane   | eous   |       |             |                     | ~    |
| Name                    | Min    | Мах   | Unit        | Evaluation          | 1    |
| 📍 Particle Group        | ?      | ?     | <ind></ind> | Instantaneous       |      |
| Particle ID             | ?      | ?     | <ind></ind> | Instantaneous       |      |
| Particle Inlet          | ?      | ?     | <ind></ind> | Instantaneous       |      |
| Particle Mass           | ?      | ?     | kg          | Instantaneous       |      |
| Particle Material       | ?      | ?     | <ind></ind> | Instantaneous       |      |
| Particle Shape          | ?      | ?     | <ind></ind> | <unknown></unknown> |      |
| Particle Size           | ?      | ?     | m           | Instantaneous       |      |
| 📍 Particle Surface Area | 2      | ?     | m2          | Instantaneous       |      |
| 📍 Particle Type         | ?      | ?     | <ind></ind> | Instantaneous       |      |
| · · · ·                 |        |       |             |                     |      |

**Note:** Properties will either be **Instantaneous** or will have resulted from a **Statistical** analysis. This categorization will be shown in the **Evaluation** column.

4. A new dialog will be displayed asking which operation you want to apply to the properties to turnit into a curve. Select only **Sum**, and then click **OK**.

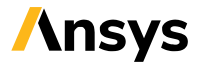

| Select The Statistic to Plot | ×     |
|------------------------------|-------|
|                              |       |
|                              |       |
| 🗌 Min                        |       |
| Max                          |       |
| Sum                          |       |
| Sum Squared                  |       |
| Average                      |       |
| Variance                     |       |
| Std. Deviation               |       |
|                              |       |
|                              |       |
|                              |       |
|                              |       |
| ок                           | ancel |

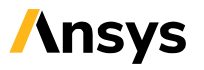

#### **1.1.14. POST PROCESSING - USER PROCESSES**

The **Time Plot** that appears shows that there is a balance difference between the two sides of the conveyor, which can cause operational problems and lead to additional wear on the belt surface.

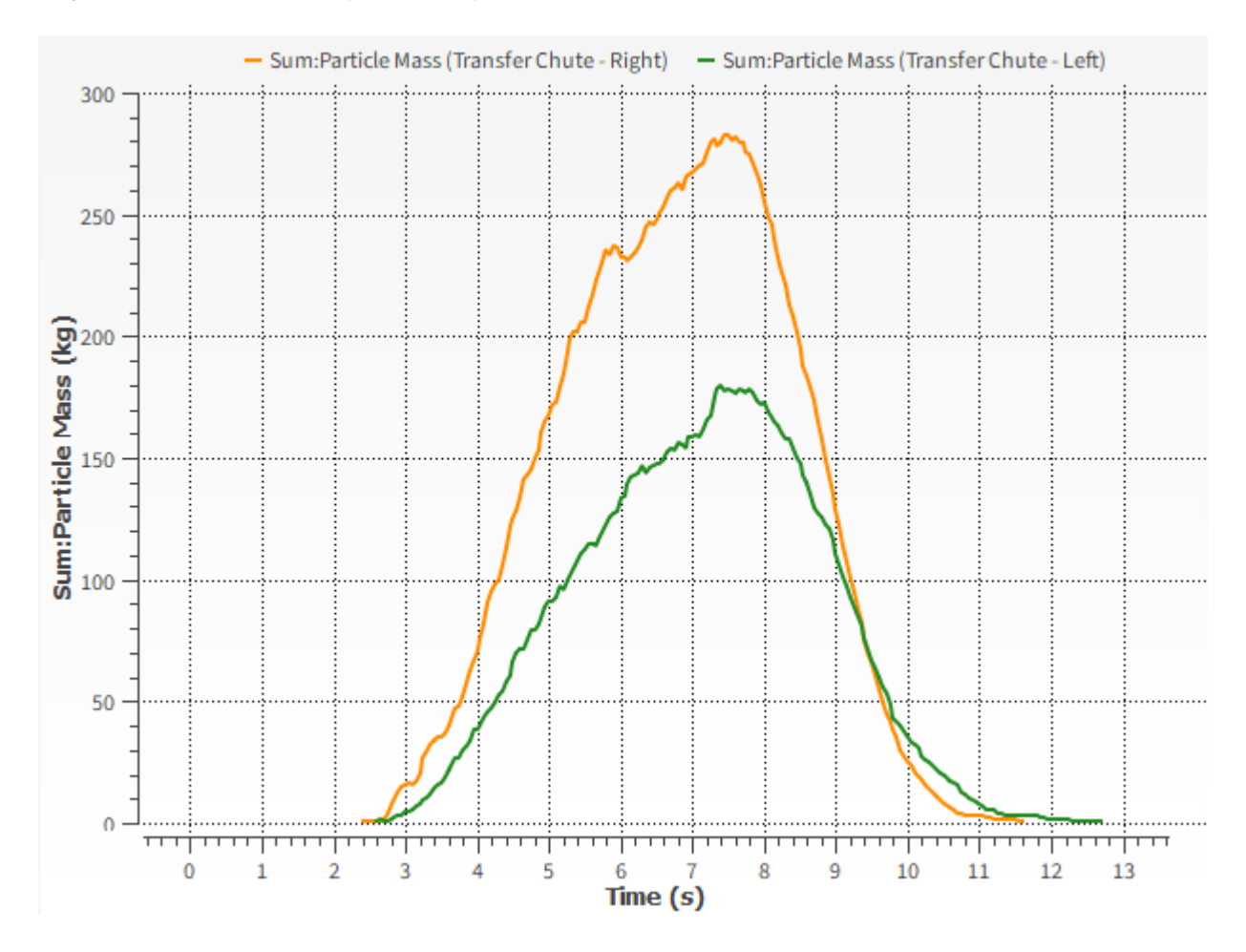

### **1.1.15. POST PROCESSING - EXPORT IMAGES**

It is possible to **Export** Rocky plots and **Save** 3D views as images.

1. To export an image of the plot, right-click an empty area within it, point to **Export**, and then click **Image**.

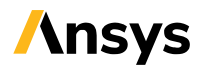

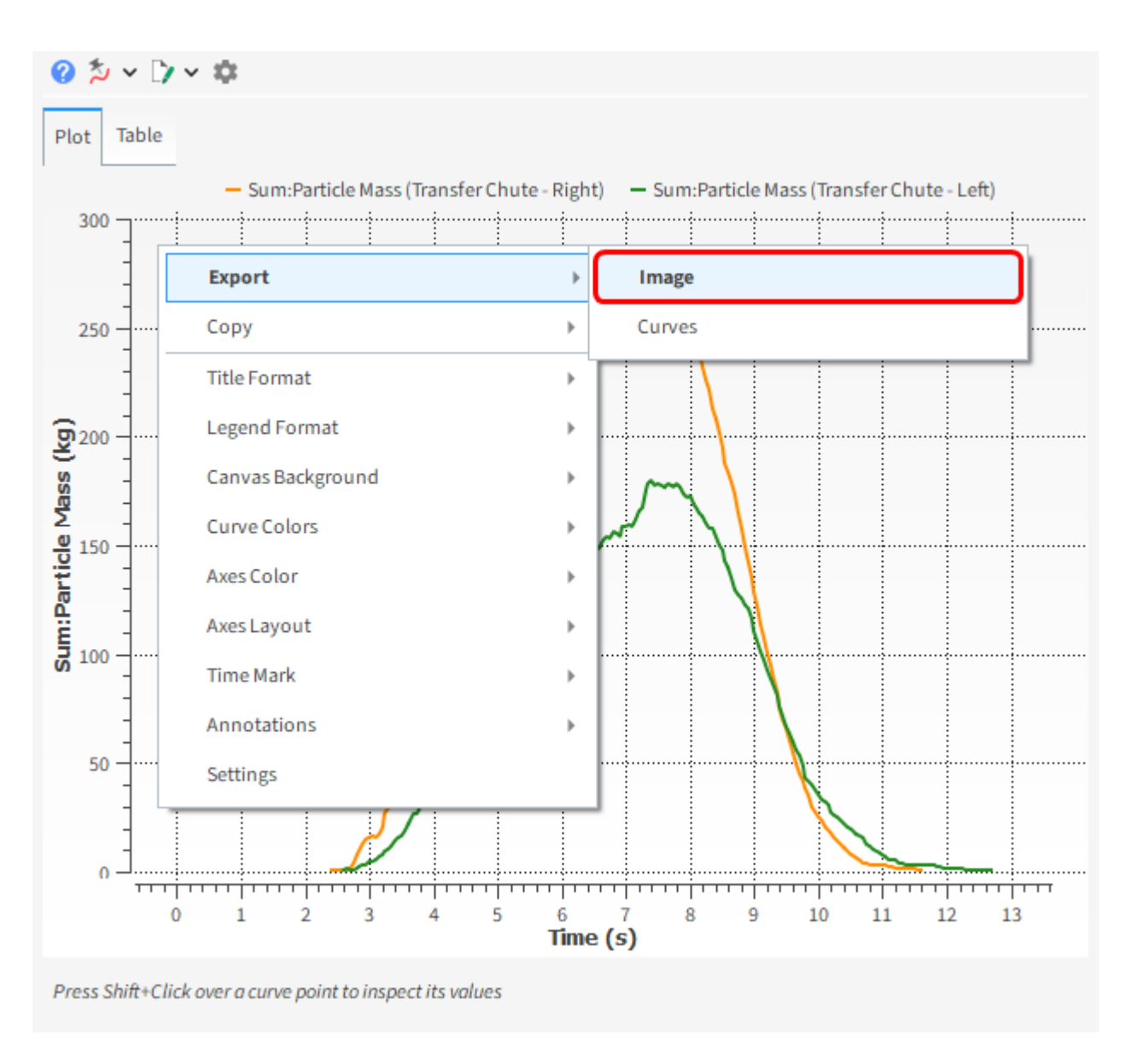

- 2. From the Image dialog, choose the Snapshot Size, and then click OK.
- 3. From the **Snapshot** dialog, set a **File name, Save as type** image extension, and location for your file, and then click **Save**.

#### 1.1.16. HELP - USER MANUAL

This completes Part B of this tutorial.

For further information on any topic presented, we suggest searching the **User Manual**, which provides indepth descriptions of the tools and parameters.

To access this manual, from the main **Toolbar** click **Help**, point to **Manuals**, and then click the **User Manual**.

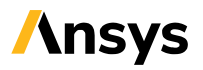

| HELP     |                          |        |                                  |
|----------|--------------------------|--------|----------------------------------|
| <b>1</b> | License Info             |        | 🖌 🗶 🛛 🧷 🗸 - Solid color-         |
| 1        | About                    |        |                                  |
|          | Manuals 🕨                | USE    | User Manual                      |
|          | Tutorial Workshops       | DEM    | DEM Technical Manual             |
|          | Community Forum          | CFD    | CFD Coupling Technical Manual    |
|          | Ready-to-Use Modules     | SPH    | SPH Technical Manual             |
|          | Ready-to-Use Scripts     | VSV    | Verification & Validation Manual |
|          | Website                  | API    | API:PrePost Manual               |
|          | Customer Portal          | API    | API:Solver Manual                |
|          | Contact Customer Support | MOD    | Modules Manual                   |
|          | What's New               | -      |                                  |
|          | Changelog                |        |                                  |
|          | Start Page               | 0000 - |                                  |

#### 1.1.17. CONCLUSION

Rocky was used to study a transfer chute design.During

this tutorial, it was possible to:

- Create an animation of your simulation
- Visualize Properties in a 3D View window
- Plot Properties and Curves
- Filter data using User Processes
- · Use post-processing tools to analyze and export the results

#### What's Next?

Now that you understand the basics of setting up and running a Rocky project, you are ready tomove on to next tutorial.

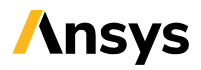

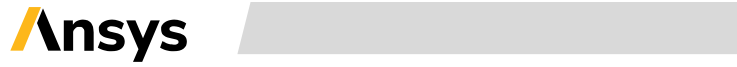

2024 R1 - © ANSYS, Inc. All rights reserved **//** 30

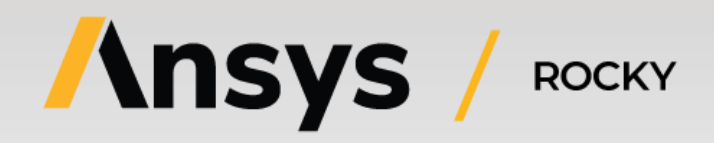